# Proceso de activación PAC **Banco Estado**

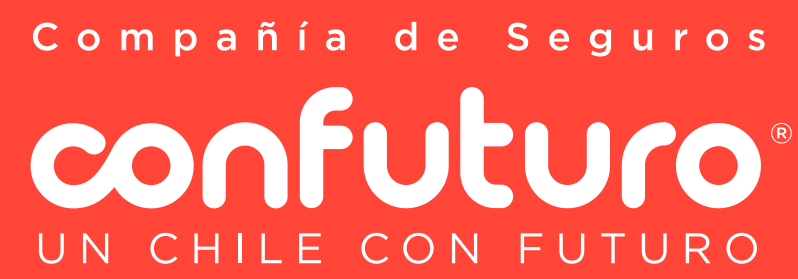

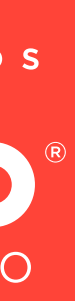

## Ingresa a https://www.bancoestado.cl/

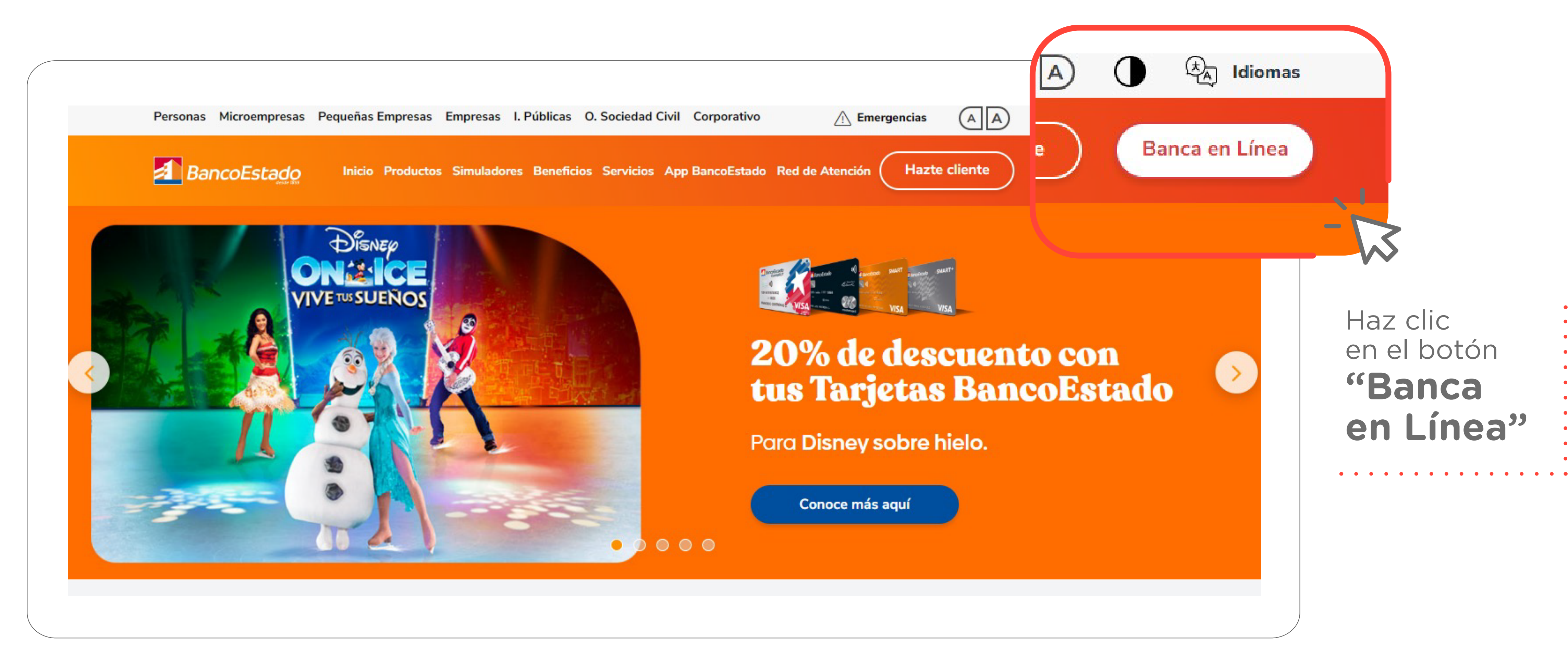

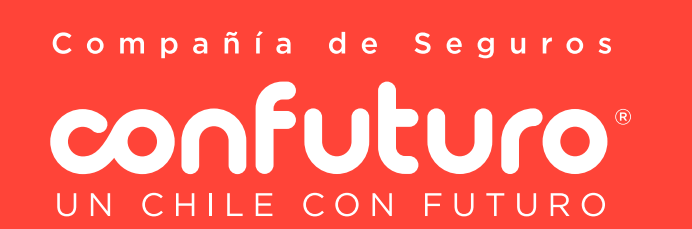

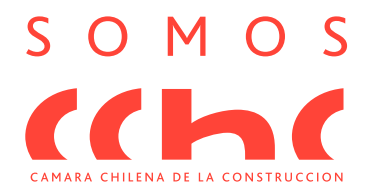

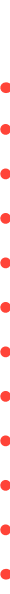

### 2 Ingresa al menú y selecciona Pagar > Pago Automático de cuentas. Es posible que aparezca un comunicado, si es así dale clic al botón Continuar

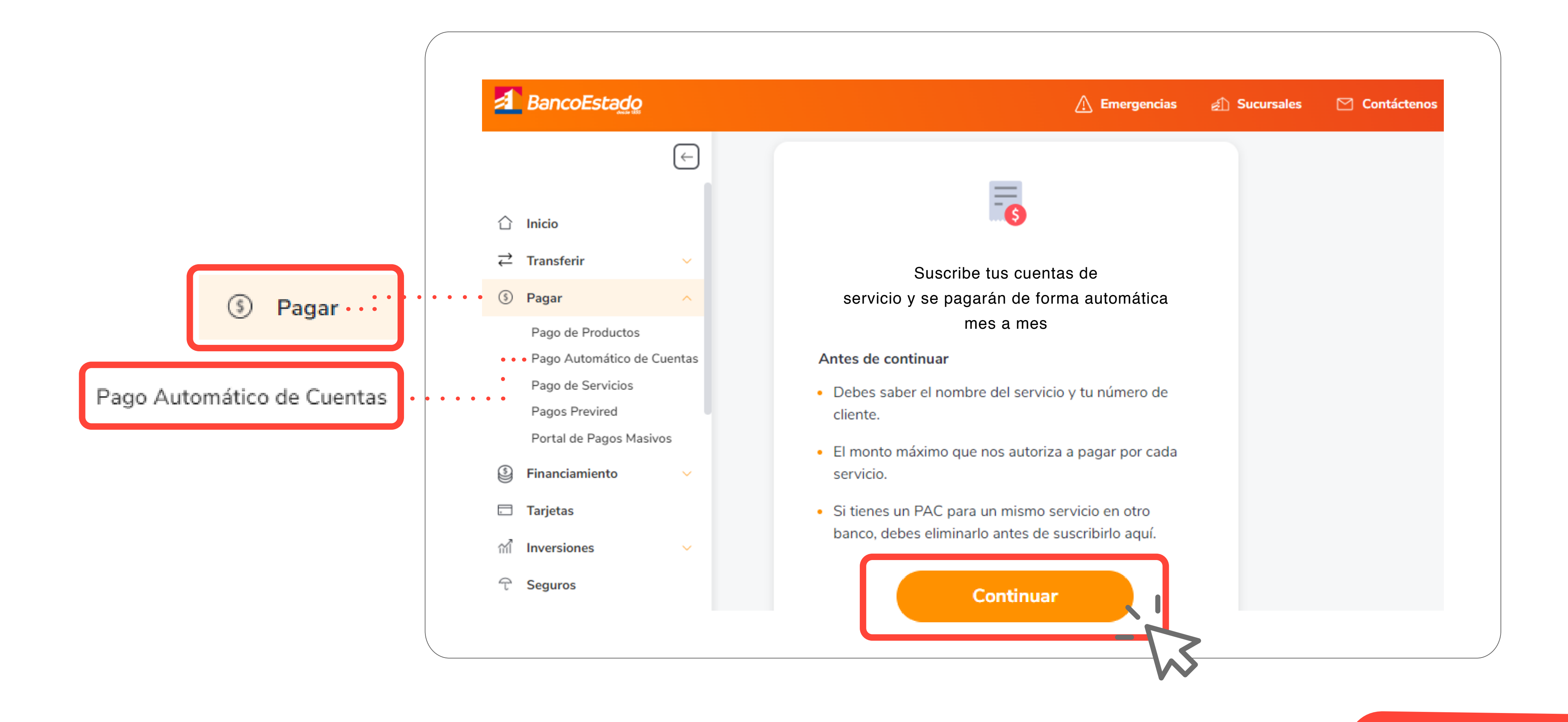

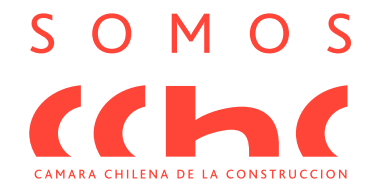

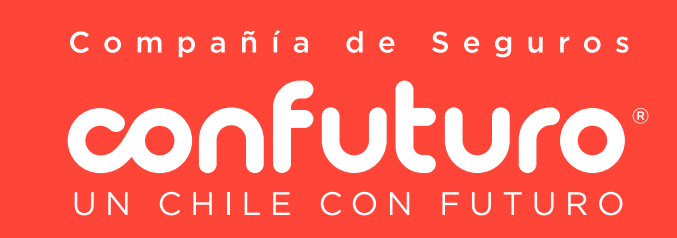

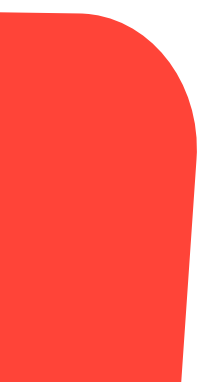

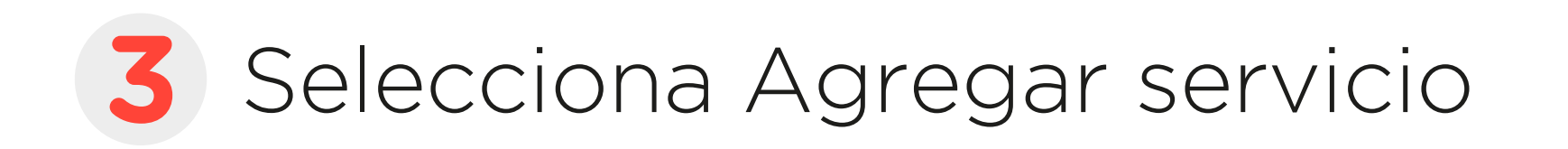

|            |                                                                                                    | _        |           |
|------------|----------------------------------------------------------------------------------------------------|----------|-----------|
|            |                                                                                                    | ÷        | Pago auto |
| $\bigcirc$ | Inicio                                                                                                |          |           |
| ₹          | Transferir                                                                                            | ~        | 1 ¿Qué se |
| \$         | Pagar                                                                                                 | ^        |           |
|            | Pago de Productos<br>Pago Automático de<br>Pago de Servicios<br>Pagos Previred<br>Portal de Pagos Mas | Cuentas  |           |
| 9          | Financiamiento                                                                                        | ~        |           |
|            | Tarjetas                                                                                              |          | O ¿Desde  |
| 2          | Inversiones                                                                                           | <u> </u> | i e e é   |

Compañía de Seguros Confuturo® UN CHILE CON FUTURO

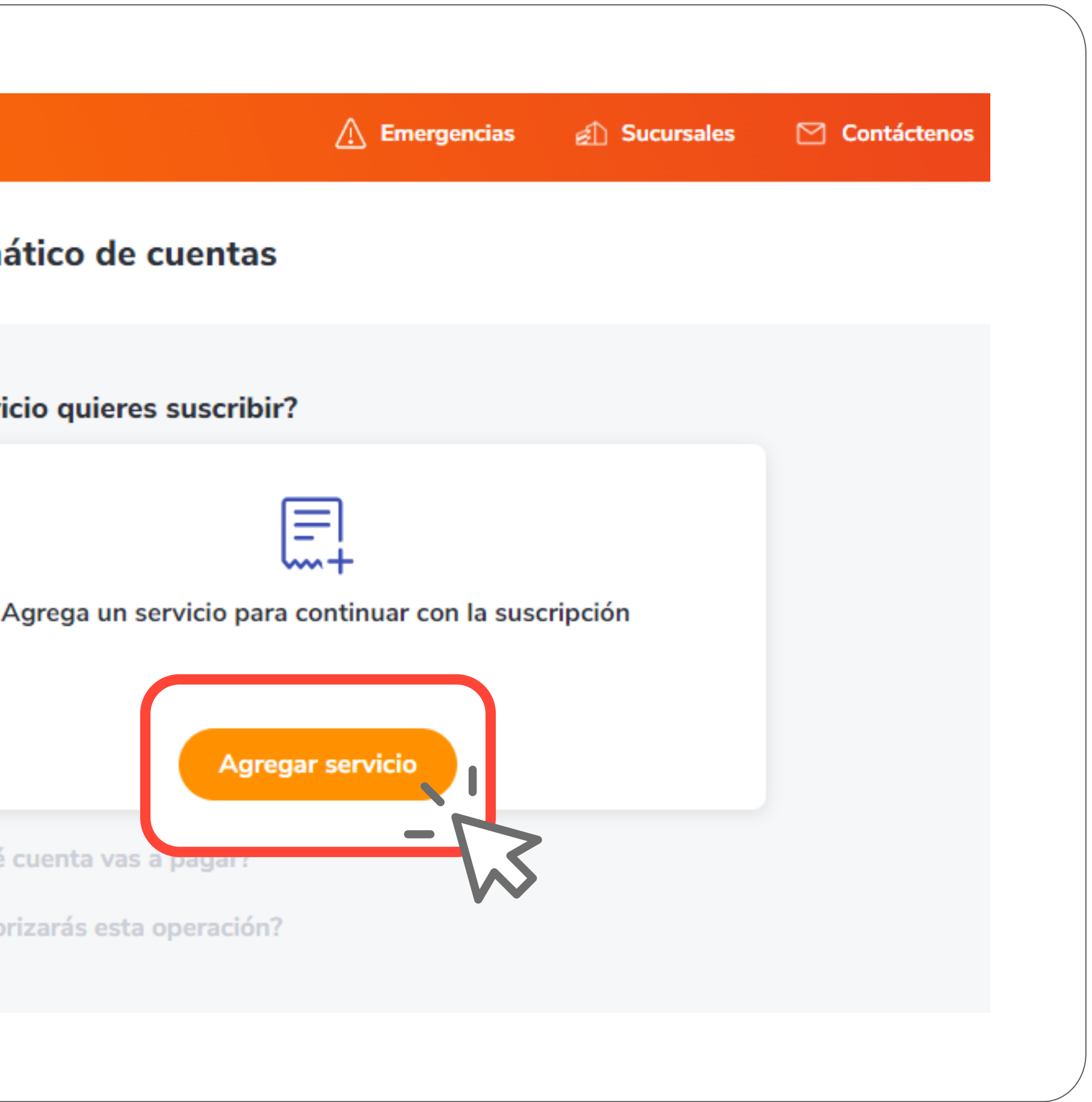

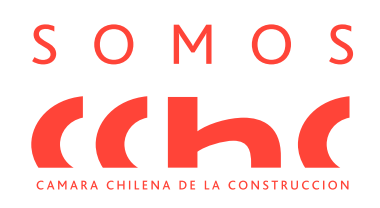

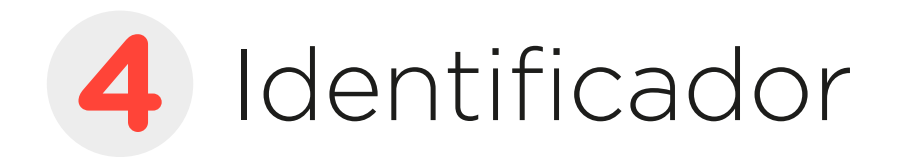

ingresar los números 123456.

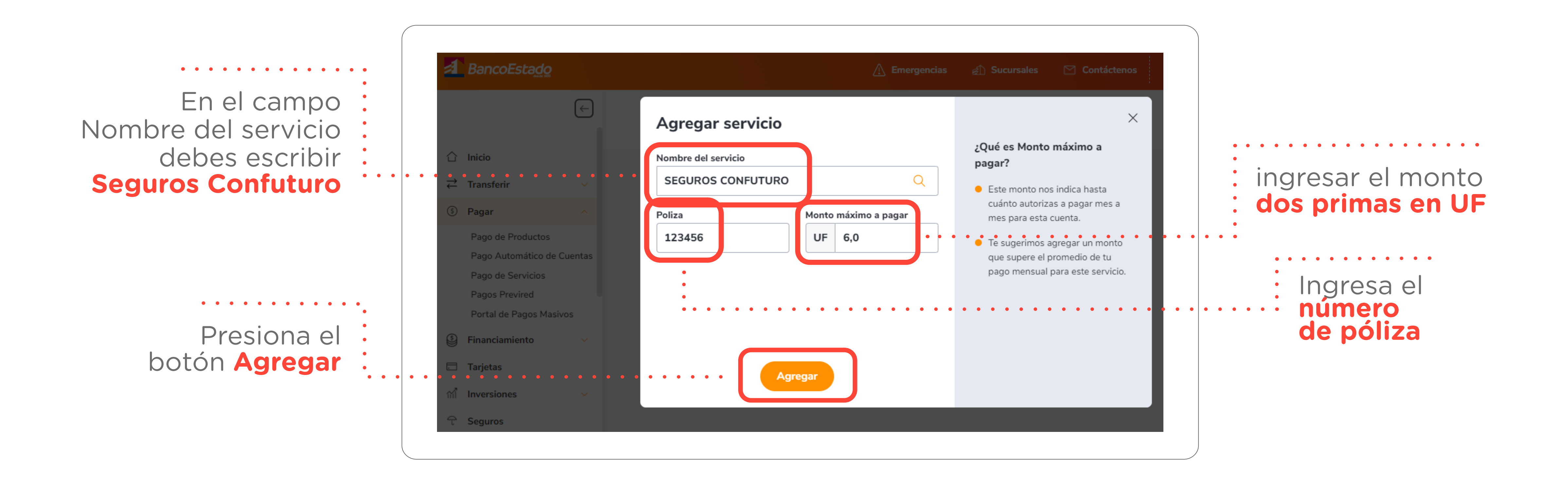

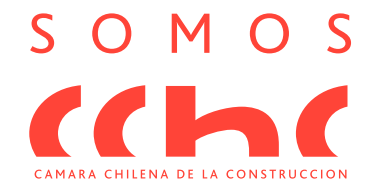

#### En el campo Póliza ingresa solo los números de tu póliza. Por ejemplo si tu póliza es PC0123456, solo debes

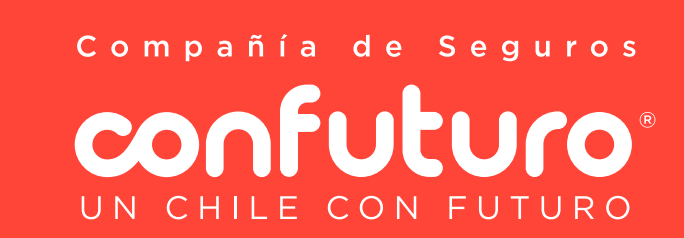

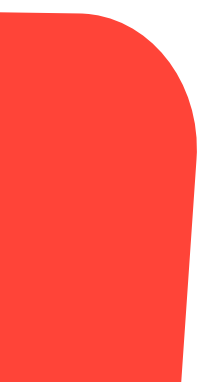

### **5** Confirma los datos ingresados y selecciona si autorizas con BE Pass o Tarjeta de Coordenadas, luego da clic al botón Autorizar

| ansferir   agar   ago de Productos ago Automático de Cuentas agos Previred ortal de Pagos Masivos                                                            | icio                                                           |                                                                                       |               |
|----------------------------------------------------------------------------------------------------|----------------------------------------------------------------|---------------------------------------------------------------------------------------|---------------|
| agar   Pago de Productos   Pago Automático de Cuentas   Pago de Servicios   Pagos Previred   Portal de Pagos Masivos     Agregar otro servicio     Continuar | ransferir 🗸 🤇                                                  | 2 ¿Qué servicio quieres suscribir?                                                    | • • • • • • • |
| Pago de Servicios<br>Pagos Previred<br>Portal de Pagos Masivos                                                                                               | Pago de Productos<br>Pago Automático de Cuentas                | SEGUROS CONFUTURO<br>Identificador: 123456<br>El pago máximo destinado será de UF 6,0 | Ø 🗑           |
|                                                                                                    | Pago de Servicios<br>Pagos Previred<br>Portal de Pagos Masivos | Agregar otro servicio                                                                 | Continuar     |

| óCز | mo autorizarás esta operación?       |   |
|-----|--------------------------------------|---|
| S   | elecciona una opción para autorizar  |   |
|     | Autorizar con BE Pass                | 6 |
|     | Autorizar con Tarjeta de Coordenadas |   |

••••••••••

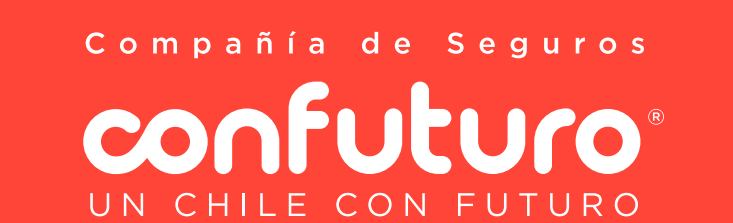

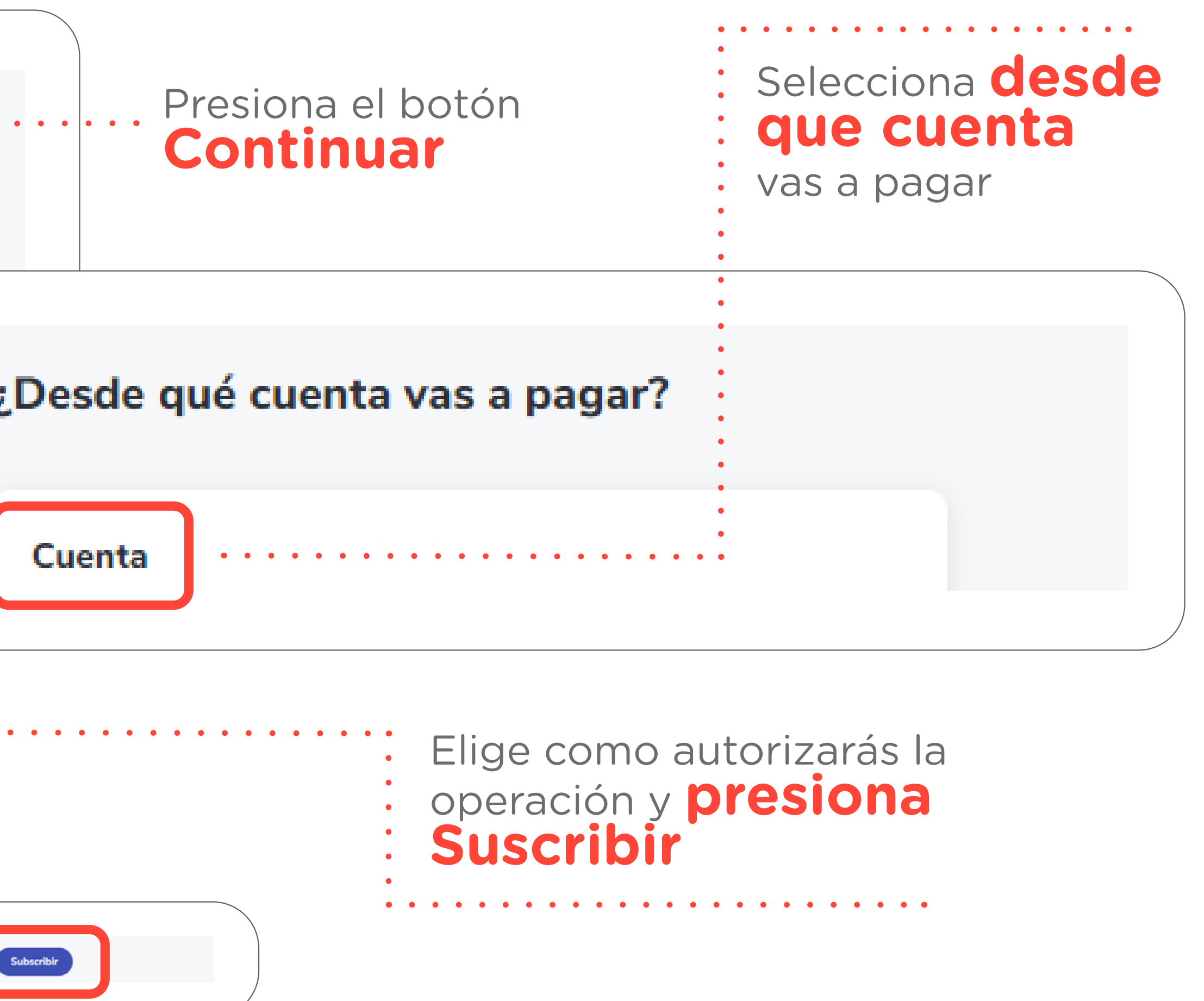

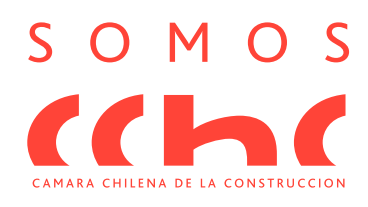

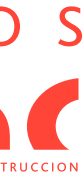